Hello!

By now, you should have received an email from ACHA regarding the College Health & Well-Being Data Hub ("Data Hub") launch on Power BI. To log into the Data Hub, a new Microsoft365 ACHA account has been created for you. The steps below detail how to sign into Power BI using your M365 ACHA account.

You should have received an email from Microsoft (see screenshot below). You will need to click "**Accept Invitation**". If you did not receive this email, please check your spam folder.

| American College Health invited you to access applications within<br>Microsoft Invitations on behalf of American Colle<br>To<br>To<br>To<br>To<br>To<br>To<br>To<br>To<br>To<br>To                                                                                                    |
|----------------------------------------------------------------------------------------------------|
| You don't often get email from invites@microsoft.com. Learn why this is important                                                                                                    |
| Please only act on this email if you trust the organization represented below. In rare cases, indi                                                                                                    |
| receive fraudulent invitations from bad actors posing as legitimate companies. If you were not expect invitation, proceed with caution.                                                                                                    |
| Organization: American College Health<br>Domain: <u>acha.org</u>                                                                                                    |
| If you accept this invitation, you'll be sent to approximate the sent to approximate the sent to appro |

## To sign into Power BI, go to the Power BI website:

https://app.powerbi.com/Redirect?action=OpenApp&appId=a723ba6d-c2f3-46bc-95c3-778ae71c0bb6&ctid=edc0e921-45f7-40c5-a470-01ed696a8b1e

(Please note that we recommend using an "In Private" browser window. In Microsoft Edge, this can be done by pressing Ctrl+Shift+N. This step may not be required, based on your institution's browser configuration.)

(see screenshot below).

|              | 🗄 for | en infein | whereado 🗙 🕂                                                                                                    |                                                                                                    |                                                                                                    |     |   | э         | × |
|--------------|-------|-----------|----------------------------------------------------------------------------------------------------|----------------------------------------------------------------------------------------------------|----------------------------------------------------------------------------------------------------|-----|---|-----------|---|
| $\leftarrow$ |       | 0         | https://app.powerbi.com/                                                                                                    |                                                                                                    |                                                                                                    |     |   | IsPrivate |   |
|              |       | 0         | https://app.powerbi.com                                                                                                    |                                                                                                    |                                                                                                    |     |   |           |   |
|              |       |           | https://app.powerbi.com/ - Bing S                                                                                                    |                                                                                                    |                                                                                                    |     |   |           |   |
|              |       |           |                                                                                                    | InPriva                                                                                                    | te browsing                                                                                                    |     |   |           |   |
|              |       |           |                                                                                                    |                                                                                                    |                                                                                                    |     |   |           |   |
|              |       |           |                                                                                                    |                                                                                                    |                                                                                                    |     |   |           |   |
|              |       |           | V What televisate browsing of<br>Debite your brokening info when yo<br>Some reflections, function, and do<br>Provent: Microsoft: Sing searches to | <b>loss</b><br>u dose al IniProte aindoas<br>e losals diut not noverbaat Nicroy)<br>m being associated with you | X what initrivate browsing doesn't do<br>Trick year browsing from your chick environt in<br>Two you arisking protection for what's available in so<br>Add additional protection to what's available in so |     |   |           |   |
|              |       |           | Always use "Strict" tracking p<br>of the world, with each the same run i                                                                          | evention when browsing inPrivate<br>ang presenter of the an a normal browsing                                   |                                                                                                    |     | Ō |           |   |
| -            | ,От,  | ype he    | re to search 🛛 👾 🗧                                                                                                    | i 🛤 🤹 🐖 🕫 🐠                                                                                                    | 💀 🛜 💽 🥶 🦛 aare                                                                                                    | ∩ ■ |   | A 848 AM  |   |

The first time you sign in, Microsoft will ask if you already have a Microsoft 365 account (which has recently been created for you). Please select **SIGN IN**.

|                                                                                         | 4                                                                                                    |
|-----------------------------------------------------------------------------------------|----------------------------------------------------------------------------------------------------|
| Already h                                                                               | ave an account?                                                                                                    |
| New                                                                                     | to Power Bl?                                                                                                    |
| Power BI transforms your company's data in<br>on what matters to you. Stay in the know, | to rich visuals for you to collect and organize so you can focus spot trends as they happen, and push your business further. |
|                                                                                         | TRY FREE                                                                                                    |

Sign into your new account using your institution's credentials. These are just your standard work credentials.

| I VIICIOSOIL                 |                    |
|------------------------------|--------------------|
| Sign in                      |                    |
| meganb@M365x447726.          | onmicrosoft.com    |
| Can't access your account?   |                    |
| Sign in with Windows Hello o | r a security key ၇ |
|                              |                    |

On the next page, 'Action Required', click '**Next**' to connect your Microsoft Authenticator to your account. You can use the same Microsoft Authenticator that you use for other

accounts. (Note: other authentication apps may be utilized, based on your institutional standard.)

Follow the steps provided to finish setting up your Authenticator, and to set up your cell phone number as an alternate way to access your account. When you get to the dialog '**Stay signed in**', click 'Yes' to complete this account setup process.

Lastly, review the terms and conditions. If you agree, select the checkbox, and then select Start.

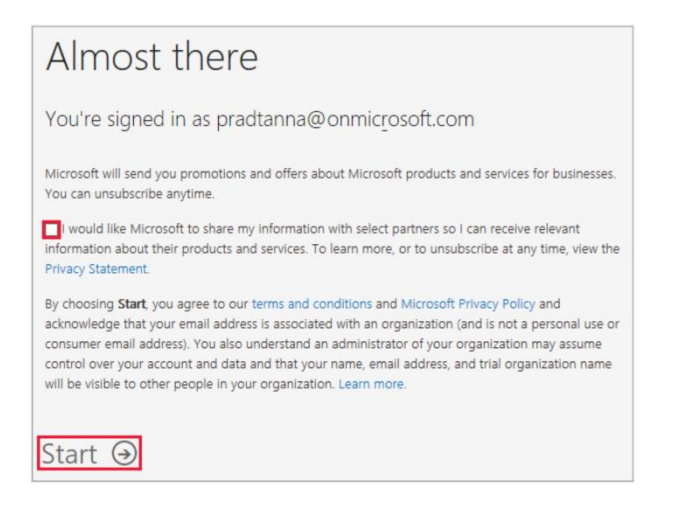

You should now be logged into the ACHA Data Hub Microsoft Power BI tool! <u>For easier sign-on</u> in the future, we recommend that you bookmark the Data Hub page.

If you have any questions or problems setting up your new password, please contact the Tyrula Help Desk at helpdesk@tyrula.com for assistance.

Thanks!

Helpdesk Helpdesk@tyrula.com